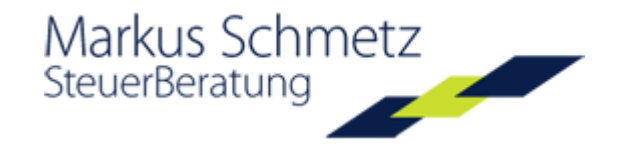

### Moderne Sicherheit für Austausch und Aufbewahrung Ihrer Daten:

#### **FÜR UNTERNEHMER**

Aufbewahrung von Jahresabschlüssen, Geschäfts- und Versicherungsverträgen

Reisen ohne Aktengepäck. Daten sind weltweit gesichert verfügbar

Austausch von Belegdaten, Auswertungen und Verträgen mit Steuerberatern, Wirtschaftsprüfern, Anwälten und Notaren

Papierloser Austausch von vertraulichen Geschäftsdaten mit Kunden, Lieferanten und Vertragspartnern

### PERSÖNLICHE VORSORGE

Archivierung eines Testaments für Angehörige

Aufbewahrung von eingescannten Kopien von Führerschein, Kreditkarten, Notfalldaten, Kennwörtern

Aufbewahrung von beruflichen Urkunden, Zeugnissen, Ehevertrag, Notarverträgen, Versicherungsurkunden

#### FÜR SPARER UND KAPITALANLEGER

Sichere Hinterlegung von Bank- und Vermögensdaten sowie

Immobilienunterlagen

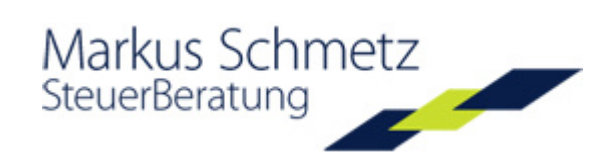

| Willkommen im Tresor |
|----------------------|
| Benutzer:            |
| Passwort:            |
| Senden               |
|                      |
|                      |

#### Einloggen:

Bitte geben Sie Ihren Benutzernamen und Ihr Kennwort ein.

Achten Sie dabei auf genaue Schreibweise.

Über Benutzereinstellungen im Tresor können Sie jederzeit später Ihr Passwort ändern

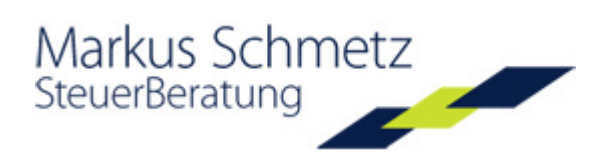

| Jberbli | ingabe Ihrer Benutzerdaten offne<br>ck über alle Ordner frei. | t sich der Tresor und | gibt Ihnen de | n kompletten     |          |
|---------|---------------------------------------------------------------|-----------------------|---------------|------------------|----------|
| peicher | ort: Start /                                                  |                       |               |                  |          |
|         | Name                                                          | Тур                   | Grösse        | Datum            | Aktionen |
| N       | laier GmbH<br>landant                                         |                       |               | 10:23 21-06-2010 |          |
|         | Bankunterlagen                                                | INHALT                | -             | 12:15 14-06-2010 |          |
|         | Finanzbuchhaltung<br>Fibu                                     | INHALT                | -             | 15:51 23-03-2010 |          |
|         | Jahresabschluss                                               | INHALT                | -             | 16:04 23-03-2010 |          |
|         | Lohnabrechnung                                                | INHALT                | -             | 18:34 27-04-2010 |          |
|         | Personaldaten                                                 | INHALT                | -             | 18:36 25-03-2010 |          |
|         | Steuern                                                       | INHALT                | -             | 16:10 23-03-2010 |          |
|         | Urlaub                                                        | LEER                  | -             | 10:26 21-06-2010 |          |
|         | Verträge                                                      | INHALT                | -             | 18:36 25-03-2010 |          |
|         | Investitionsrechnung                                          | XLS                   | 28 KB         | 15:12 05-05-2010 |          |

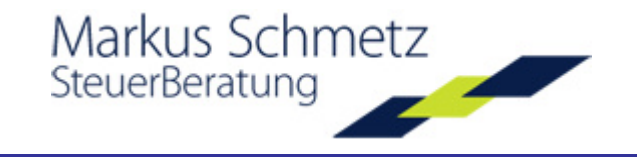

### Ordner öffnen

Wenn Sie jetzt z.B. die **Dokumente im Ordner Verträge ansehen** wollen, klicken Sie auf den Ordnernamen, um ihn zu öffnen. Zum Öffnen des gewünschten Dokuments klicken Sie auf den Dokumentennamen. Zum Ausdrucken oder nur Ansehen des Dokuments reicht das.

Wollen Sie aber das Dokument bearbeiten oder auf Ihrem PC speichern, müssen Sie das Dokument in jedem Fall auf Ihrem PC speichern.

| 🗄 🔘 Tresor                                   |     |        | Mandanten verwalter | n Hilfe Abmelden |  |  |  |  |
|----------------------------------------------|-----|--------|---------------------|------------------|--|--|--|--|
| 📦 📑 🔄 🝙 🗈 🚨                                  |     |        |                     |                  |  |  |  |  |
| Speicherort: Start / Maier_GmbH / Verträge / |     |        |                     |                  |  |  |  |  |
| Mame                                         | Тур | Grösse | Datum               | Aktionen         |  |  |  |  |
| Verträge                                     |     |        | 18:36 25-03-2010    | 0                |  |  |  |  |
| Ehegattenarbeitsvertrag                      | PDF | 496 KB | 15:55 23-03-2010    | ĵ □              |  |  |  |  |
| Mustervertrag_GmbH<br>Gesellschaftsvertrag   | PDF | 96 KB  | 15:57 23-03-2010    | I                |  |  |  |  |
| Testament                                    | PDF | 104 KB | 15:52 23-03-2010    | 0 🗆 💾            |  |  |  |  |
|                                              |     |        |                     |                  |  |  |  |  |

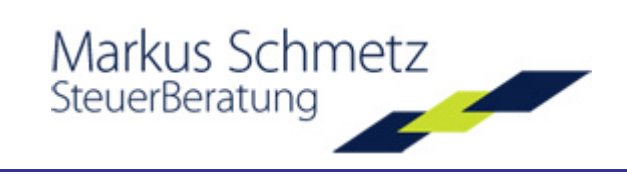

## **Einen neuen Ordner einrichten**

| Tresor                            |                                  |                              |                      | Mandanten verwalter                           | n Hilfe    | Abmelden             |                                         |  |  |
|-----------------------------------|----------------------------------|------------------------------|----------------------|-----------------------------------------------|------------|----------------------|-----------------------------------------|--|--|
| 🥪 📑 🔄 🚡 🗉                         | Neue                             | er Ordner                    |                      |                                               |            |                      |                                         |  |  |
| Speicherort: Start / Maier_GmbH / |                                  |                              |                      |                                               |            |                      |                                         |  |  |
| Name Name                         |                                  | Тур                          | Grösse               | Datum                                         | Akt        | ionen                |                                         |  |  |
| Maier_GmbH<br>Mandant             |                                  |                              |                      | 15:12 05-05-2010                              | 0 🗟        | Klicken S            | sie die <b>Ordner-</b>                  |  |  |
| Bankunterlagen                    |                                  | INHALT                       | -                    | 16:46 23-03-2010                              | <b>i</b> L | blaue Or<br>Bediener | dnersymbol in der<br>leiste.            |  |  |
| Finanzbuchhaltung                 |                                  | INHALT                       | -                    | 15:51 23-03-2010                              | •          |                      |                                         |  |  |
| Jahresabschluss                   | # 🔘 T                            | resor                        |                      |                                               |            | Im goöff             | inoton Fonstor                          |  |  |
| Lohnabrechnung                    | 1                                |                              |                      |                                               |            | beschrif<br>Ordner   | iten Sie den neuen<br>durch Eingabe des |  |  |
| Personaldaten                     | Speicherort: Sta<br>Aktion » Neu | art / Maier_Gm<br>Jer Ordner | Ordnern<br>die Einga | amens und bestätigen<br>abe mit "Akzeptieren" |            |                      |                                         |  |  |
| ¥.                                | Nam                              | ne:                          | Dokument             | e                                             |            |                      |                                         |  |  |
|                                   | Tite                             | el                           |                      |                                               |            |                      |                                         |  |  |
|                                   | Beschre                          | eibung                       |                      |                                               | ~          |                      |                                         |  |  |
|                                   |                                  |                              | Abbrechen            | Akzeptieren                                   | $\times$   |                      |                                         |  |  |

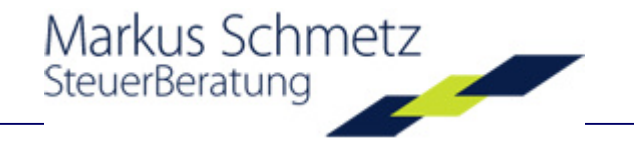

#### Datei-Upload - Daten im Tresor speichern

Um eine Datei in den Tresor zu legen, wählen Sie den Ordner aus, klicken auf DateiUpload und auf "Durchsuchen". Dann laden Sie die Datei wie einen Emailanhang in den Tresor. Bitte beachten Sie, dass in einem Dateinamen keine Leerzeichen und Sonderzeichen vorkommen.

| Tresor                                                                                       | Mandanten verw       | alten Hilfe                   | Abmelden                               |                                  |                                |                        |  |  |  |
|----------------------------------------------------------------------------------------------|----------------------|-------------------------------|----------------------------------------|----------------------------------|--------------------------------|------------------------|--|--|--|
|                                                                                              |                      |                               |                                        |                                  |                                |                        |  |  |  |
| Speicherort: Start / Maier_GmbH / Bankunterlagen /<br>Aktion » Datei-Upload                  |                      |                               |                                        |                                  |                                |                        |  |  |  |
| Dateinummer: 1 💌                                                                             |                      |                               |                                        |                                  |                                |                        |  |  |  |
| Bitte beachten, in einem Dateinamen dürfen keine Sonderzeichen vorkommen (+,  /,", ;;;;etc.) |                      |                               |                                        |                                  |                                |                        |  |  |  |
| Datei: G:\pdf_Rechnungen_Impress Durch                                                       | isuchen              |                               |                                        |                                  |                                |                        |  |  |  |
| Titel                                                                                        | Datei zum Hocl       | nladen auswähl                | en                                     |                                  |                                | ? 🔀                    |  |  |  |
| Beschreibung                                                                                 | Suchen in:           | pdf_Rechnur                   | ngen_Impressum                         | • 0                              | ø 🖻 🛄                          |                        |  |  |  |
|                                                                                              | $\supset$            | Rechnung1007<br>Rechnung1007  | 76_1 Rechnung1<br>77_2 🤔 Rechnung1     | 0091_16  🈕 Rec<br>0092_17  🈕 Rec | hnung10106_31<br>hnung10107 32 | 🏸 Rechnur<br>酇 Rechnur |  |  |  |
| Vorschaubild Voll reduziert                                                                  | Recent               | 🦉 Rechnung1007                | 78_3 🦻 Rechnung1                       | 0093_18 💆 Rec                    | hnung10108_33                  | 🤔 Rechnur              |  |  |  |
| Überschreiben falls existent?                                                                |                      | Rechnung1003<br>Peckpung1003  | 79_4 🤔 Rechnung1<br>30.5 🥂 Rechnung1   | 0094_19  🎾 Rec<br>0095_20 🥂 Pec  | hnung10109_34                  | 🤔 Rechnur              |  |  |  |
|                                                                                              |                      | Rechnung1008                  | 31_6 🤔 Rechnung1                       | 0095_20 27 Rec<br>0096_21 29 Rec | hnung10111_36                  | 🦅 Rechnur              |  |  |  |
| Abbrechen Akzentieren                                                                        | Desktop              | 2 Rechnung1008                | 32_7 🦉 Rechnung1                       | 0097_22 🏾 🌅 Rec                  | hnung10112_37                  | 🤔 Rechnur              |  |  |  |
|                                                                                              |                      | Rechnung1008                  | 33_8 🤔 Rechnung1<br>34 9 🤔 Rechnung1   | 0098_23 🎇 Rec<br>0099_24 🦉 Per   | hnung10113_38                  | Rechnur                |  |  |  |
|                                                                                              |                      | Rechnung1008                  | 35_10 🤔 Rechnung1                      | 0100_25 🎐 Rec                    | hnung10115_40                  | 🤔 Rechnur              |  |  |  |
| Sie können beliebige Daten- oder Bildformate im Tresor speichern.                            | Eigene Dateien       | 🤔 Rechnung1008                | 36_11 🛛 🌅 Rechnung1                    | 0101_26 🏾 ಶ Rec                  | hnung10116_41                  | 酇 Rechnur              |  |  |  |
| Die maximale Große einer Einzeldatel sollte 20 MB nicht übersteigen,                         |                      | 2 Rechnung1008                | 37_12 🎇 Rechnung1                      | 0102_27 🎇 Rec                    | hnung10117_42                  |                        |  |  |  |
| Hochladen lassen sich ausschließlich Finzeldateien. Tipp: Wenn Sie                           | <b>1</b>             | Rechnung1008                  | 38_13 🧭 Rechnung1<br>29_14 🥂 Pechnung1 | 0103_28 22 Rec                   | hnung10118_43                  | 2 Rechnur<br>Bechnur   |  |  |  |
| Ordner oder mehrere Dateien hochladen wollen, zippen Sie sie am                              | Arbeitsplatz         | Rechnung1000<br>PRechnung1009 | 90 15 🤔 Rechnungi                      | 0104_29 27 Rec                   | hnung10119_44                  |                        |  |  |  |
| besten vorher.                                                                               |                      | <                             |                                        | _                                |                                | >                      |  |  |  |
|                                                                                              |                      | <u></u>                       |                                        |                                  |                                |                        |  |  |  |
|                                                                                              | Netzwerkumgeb<br>una | Dateiname:                    | Rechnung10076_1                        |                                  | <b>_</b>                       | Offnen                 |  |  |  |
|                                                                                              |                      | Dateityp:                     | Alle Dateien (*.*)                     |                                  | -                              | Abbrechen              |  |  |  |

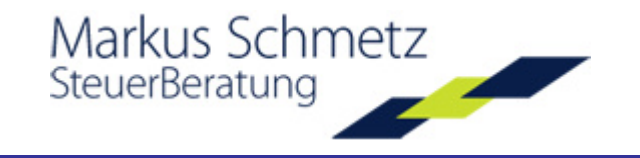

### Steuerberater benachrichtigen

Ihr Steuerberater soll sofort erfahren, dass Sie ihm Dokumente in den Tresor gelegt haben? Dann klicken Sie einfach auf den Befehl und es öffnet sich Ihr Emailprogramm und sendet automatisch einen Benachrichtigungstext an Ihren Steuerberater.

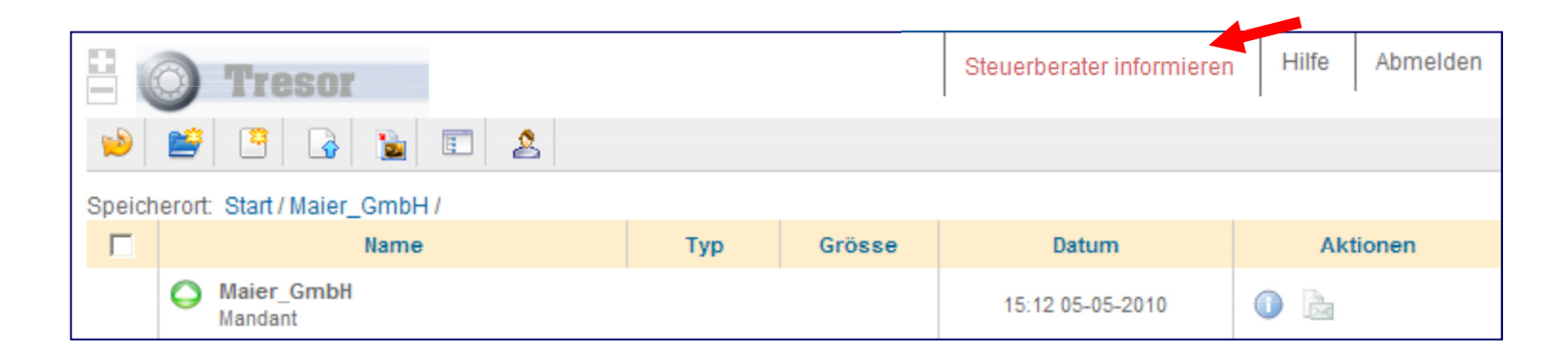

**Daten-Sicherheit** 

Ihre Daten sind entsprechend aller gültigen Datenschutzbestimmungen sicher aufgehoben und werden vom Tresor zu Ihrem Steuerberater und zu Ihnen zurück verschlüsselt übertragen.

Markus Schmetz

SteuerBeratung

Wenn Sie darüber hinaus etwas Besonderes für Ihre persönliche Sicherheit tun wollen, verschlüsseln Sie vor der Speicherung im Tresor alle Daten. Dazu gibt es im Internet zahlreiche Verschlüsselungsprogramme. Ein Tipp zum Komprimieren und gleichzeitigen Verschlüsseln ist die kostenlose Software 7Zip. http://www.7-zip.de/